## eB-goods(R)プラグイン

バージョンアップ内容

version 4.0.7.1 $\sim$ 

eB-goods(R)プラグインの各機能のバージョンアップに伴う修正・変更・追加された点を記載しています。

※本マニュアルについて 本マニュアルに掲載されている画面は、ご利用の環境(OS / ブラウザ / eBASEシリーズなど)によ り

異なる場合がございますが、マニュアルに記載されている操作に関しての違いはございません。

■ eBASEシリーズやオプションソフト等のマニュアルは下記URLよりご覧いただけます。 <Onlineマニュアル> <u>http://www2.ebase-jp.com/eb\_manual/</u>

> eBASE株式会社 2022/11/22

目次

## ■ 目次

| 基本情報       | ••• | レイアウト変更                                                                   |
|------------|-----|---------------------------------------------------------------------------|
| 部品・原材料リスト  | ••• | 部品・原材料リストの一括削除                                                            |
| 資材リスト      |     | レイアウト変更                                                                   |
| 包材表示       |     | 品質表示の表示項目の追加                                                              |
| 製造工程       | ••• | レイアウト変更                                                                   |
| SKU・関連商品管理 | ••• | <u>レイアウト変更</u><br><u>SKU・関連商品のExcel登録対応</u>                               |
| その他        |     | <u>関連商品の複製</u><br><u>画面(タブ)の削除</u><br><u>包材表示:期限、製造日・ロットの機能改善(Web版のみ)</u> |

## 基本情報

### ■ レイアウト変更

基本情報 >商品基本情報画面のレイアウトを変更しました。

### 🔳 保存温度帯

「保存温度帯」を追加しました。

### ▼ 旧画面

| 基本情報          | 物流情報 商品說明 | 商品特長 商品仕様  | 関連商品    | 昭・原材料リスト | 資材リスト 包林表示 | 製造·品質                                       | 製造工程       | 添付造 ( ) |
|---------------|-----------|------------|---------|----------|------------|---------------------------------------------|------------|---------|
| <b>秋品基本油铅</b> | 新品記述情報    |            |         |          |            |                                             |            |         |
| 商品名           |           |            | 商品分類選択  |          | 20 M       | クリア                                         | GPC3-F     |         |
| 商品名力ナ         |           |            | メーカー名   |          |            | *-11-7                                      | ·5+^-h2-h' |         |
| 規格/単位         | 単品        | 内入数/雕位     | ブランド区分  | NB ブランド名 |            |                                             | シリーズ名      |         |
| 商品規格          | コピー 規格    | bt         | カラー/色柄名 |          |            | オズ名                                         |            |         |
| 仕様書適用日        | 発売日       | 終売日        | 織品特徴    |          |            |                                             |            | ~       |
| 受注閒始日         | 出荷可能日     | 最低発注数量 ピース |         |          |            |                                             |            |         |
| 原庭国/生産国       |           |            |         |          |            |                                             |            |         |
| 賞味·使用期限       |           |            |         |          |            |                                             |            | 4       |
| 希望小売価格        | □ オーナン価格  | 本体総額区分     | 消費税税率   | 消費       | 税区分 種      | (本主)(本)(本)(本)(本)(本)(本)(本)(本)(本)(本)(本)(本)(本) | 製造反単価      |         |

### ▼ 新画面

| 基本情報            | 物法情報 商品 | 品规明 商品特長 商品份 | 部品・原    | 材料リスト 資材リスト | 包林表示 象   | l造·品質 製造工程    | 浙村111 |
|-----------------|---------|--------------|---------|-------------|----------|---------------|-------|
| 商品基本情報商品        | 記述情報    |              |         |             |          |               |       |
| 商品名             |         |              | 商品分類選択  |             |          | クリア GPCコード    |       |
| 商品名力ナ           | 0.00    |              | メーカー名   |             |          | メーカーフライベートコート |       |
| 規格/單位           |         | 単品内入数/単位     | ブランド区分  | NB 75ンド名    |          | シリーズ名         |       |
| 商品規格            | JK /    | 具格力ナ         | カラー/色柄名 |             | サイズ名     |               |       |
| 仕様書達用日          | 発売日     | 林売日          | 商品特徵    |             |          |               | ^     |
| 受注閉始日           | 出荷可能日   | 最低発注数量 ピース   |         |             |          |               |       |
| 原產国/生產国         |         |              |         |             |          |               |       |
| <b>賞味</b> -使用期服 |         | 保存温度带        |         |             |          |               | ~     |
| 希望小売価格          | □ オーナン価 | 格 本体総額区分     | 消費税税率   | 消費税区        | (分) 標準卸単 | (首 製肥反単)(首)   |       |

### 🔳 適合性評価

適合性評価の入力画面のレイアウトを変更しました。 製造・品質 >権利関係 >環境情報関連項目 >その他項目画面から基本情報 >商品基本情報 に移動して、 「適合性評価」タブを追加しました。

### ▼ 旧画面

|             | 公開書号                                                                                                    | 出酵番号          | 聖錄番号                   | <b>业</b> 种证 | ファイル登録<br>ファイル登録     |
|-------------|----------------------------------------------------------------------------------------------------|---------------|------------------------|-------------|----------------------|
|             | 公開き<br>その他項目<br>「コマーク」 □コマーク □コマーク認定                                                                                                    | 12定番号         | 109日 有5                |             | - ファイル登録<br>- ファイル登録 |
| 1)<br>1)46: | 公開                                                                                                    |               | 0 約品類型名<br>0 下投表示<br>0 | 0           | ファイル型線<br>ファイル用領金    |
| 4<br>986    | -<br>公開<br>-<br>つりーン構入<br>-<br>この応品ネット掲載 掲載所<br>に グリーンマーク<br>-<br>-<br>-<br>-<br>フリーン構入<br>-<br>-<br>-<br>-<br>-<br>-<br>-<br>-<br>-<br>- | 品名<br>P1 (室5# | 「 クリーン購入法連合 特定調連品目名    |             | - ファイル型株<br>ファイル専業   |
|             |                                                                                                    | □ PL保険対象      |                        | 5000 B      | ファイル登録<br>ファイル登録     |
| 1  <br>146  | 公開書号                                                                                                    | 出験番号          | 童錄番号                   | 型料証         | 771月 梯<br>771月 隆     |
| 1           | 公開書号                                                                                                    | 出發番号          | 登録番号<br>随小课在注海         | 型种II        | 7710 221             |

### ▼ 新画面

| 基本情報 称法情報 商品规则 商品特長 商品仕物                                                           | 維   部品・原材料リスト   資材リスト   包材表示   製造・品質   製造工程   添付1.4 → |
|------------------------------------------------------------------------------------|-------------------------------------------------------|
| 商品基本情報商品記述情報                                                                       |                                                       |
| 商品名                                                                                | 商品分類選択 <u>クリア GPCコード</u>                              |
| 商品名为广                                                                              | メーカー名 ケーカーフライベートコード                                   |
| 規格/単位<br>単品内入数/単位                                                                  | ブランド区分 NB ブランド名 シリーズ名                                 |
| 商品規格 コピー 規格カナ                                                                      | ガー/色柄名 サイズ名                                           |
| 化福書週用日 発売日 納売日                                                                     | Silences a                                            |
| 第1日間には、1月間には、1月間には、1月間には、1月間には、1月間には、1月間には、1月間に、1月間に、1月間に、1月間に、1月間に、1月間に、1月間に、1月間に |                                                       |
| 17/22/22/22/22/22/22/22/22/22/22/22/22/22                                          |                                                       |
|                                                                                    | · · · · · · · · · · · · · · · · · · ·                 |
| 1 7 7/1019 41945982.77                                                             | (利用でなる(中) (利用でなる(27) 5条単位単位 (2002年1日) (2002年1日)       |
| 商品形態 商品・企業語別情報  フラネット商品データベース 社内                                                   | 7187里                                                 |
|                                                                                    |                                                       |
| 1 114-242年 第693014年6日<br>1 114-242年 第693014年6日                                     | 二月1004771地駅 希朝後56日                                    |
| KR # 100 / 22 / 140     KR # 100 / 22 / 140     KR # 100 / 22 / 140                |                                                       |
|                                                                                    | 1 97-24-9                                             |
| 40X0A98 FRECT                                                                      |                                                       |
| PL(\$B)                                                                            | 危険物分類                                                 |
| □ JS通合 □ ISO通合 □ PL(解映対象                                                           |                                                       |
|                                                                                    |                                                       |
|                                                                                    |                                                       |
|                                                                                    |                                                       |
|                                                                                    | GLN                                                   |
| 電話 FAX 担当者                                                                         | PLIDEA                                                |
| ISO1##E                                                                            | 像考                                                    |
|                                                                                    |                                                       |
|                                                                                    |                                                       |

### 適合性評価のレイアウト変更に伴い、製造・品質 >権利関係 >環境情報関連項目ボタンを削除しました。

| 印度                        | 8# but #                                | 77173年                |
|---------------------------|-----------------------------------------|-----------------------|
| 別 公開番号 日                  | han hites                               |                       |
| total.                    | 「「「「「」」「「」」「「」」「「」」「「」」「「」」「」」「「」」「」」「」 | <b>登纬旺</b> 77-1%型     |
| PET                       | 名称                                      | 271/183               |
| 「公開参考」」                   | 勝番号                                     | <b>登録目</b><br>ファイル型   |
|                           | 3017                                    | 271,963               |
| 公開参号                      | (耕番号) 空録番号 24称                          | 支持証<br>ファイル型<br>ファイル型 |
|                           | 544.5 Diles                             | D.GUT                 |
| 2.16(音写) G                | 2018年5月<br>名称、                          | 2.574ル型 ファイル剤1        |
| 2間番号 8                    | ·赫香号                                    | 2##E                  |
| *                         | 名称                                      | 771/6月                |
|                           | ● 金枝香谷                                  | Do Shill T            |
| 99 (고)Rener 두 ( 고)<br>전년함 | 289世77 — 289世77 — 289世77 — 289<br>名称    | 1941                  |

1. 製造販売許可番号、製造販売届出年月日 「製造販売許可番号」、「製造販売届出年月日」を追加しました。

**2. GMP** 「GMP」を追加しました。

### ▼ 旧画面

| 基本情報 物法情報 商品說明 商品特别          | 「「商品仕様」 関連商品     | 部品・原材料リスト    | 資材リスト 包料表示   : | 製造・品質   製造工程   添付道▲ )→ |
|------------------------------|------------------|--------------|----------------|------------------------|
| 高品基本情報商品記述情報                 |                  |              |                |                        |
| 商品名                          | 商品分              | 後選択          |                | クリア GPCコード             |
| 商品名力ナ                        | メーカ              | -8           |                | メーカーブライベートコート          |
| 規格/単位 単品内入数/単位               | ブラン              | ド区分 NB ブランド名 |                | シリーズ名                  |
| 商品規格 コピー 規格カナ                | カラー/6            | 胡名           | サイズ名           |                        |
| 仕様書適用日 発売日                   | 林売日 20           | 品特谢          |                | ^                      |
| 受注間始日 出荷可能日 最                | 低発注数量 ピース        |              |                |                        |
| 原庭国/生産国                      |                  |              |                |                        |
| 黄味·使用期限                      |                  |              |                | ~                      |
| 希望小売価格 ロオーナン価格 本体総数          | 区分 消費            | 税税率 消費       | 限区分 標準卸単       | (香) 製板単価               |
| 高品・企業識別情報 メーカーHP情報 ブラネット商品デ  | -タベース 社内管理       |              |                |                        |
|                              |                  | 10           | 本体[単位:mm, g]   |                        |
| K区分 J                        | □ 不定貫 □ JANコード無し |              | 幅/長辺 奥行/短辺     | 夏童 55                  |
| 幅/長辺 奥行/短辺 高さ 重量             | 入赴 JAND-F ITF:   | -F GTIND-F   | (條考)           | - N                    |
| Ľ-2                          |                  |              |                | ×                      |
| 130                          |                  |              | ファガ六サイス ファ     | 次位置X 7-7次位置Y           |
| <b><del>π</del>-<b>μ</b></b> |                  |              | 容器形態コード 容器     | 漆材区分                   |
| 7-2                          |                  |              | 全角内容量·入数       | 半角内容量·入数               |
| 旧共通明品コー                      | # 単品内共通期品        | 3-6          | 2二小単位コード 2二小容量 | 内容量(2.5+7%(2計算用)       |
|                              |                  |              |                |                        |
| 販売者   製造者   工場   輸入者         |                  |              |                |                        |
| □ 非公開 工場名                    | 往所               |              |                | I GLN                  |
| 電話 FAX                       | 担当者              | 製造ロット数       | CS 1日稼働生産量 CS  | 受注可能最小Dット数 CS          |
| 原料住込みから製品仕上げの所有日数 日          | HAND ISOTAND     |              | 備考             |                        |

### ▼ 新画面

| 基本情報 物法情報 商品规则 商品特長 商品                                                                                                    | 品仕様   部品・原材料リスト   資材リスト   包材表示   製造・品質   製造工程   添付4 <b>_(・)</b> |
|----------------------------------------------------------------------------------------------------|-----------------------------------------------------------------|
| 商品基本情報商品記述情報                                                                                                    |                                                                 |
| 商品名                                                                                                    | 商品分類選択 ØJ7 GPC3-ド                                               |
| 商品名力力                                                                                                    | メーカー名                                                           |
| 規格/単位 単品内入数/単位                                                                                                    | ブランド区分 NB ブランド名 ジリーズ名                                           |
| 商品規格 コピー 規格カナ                                                                                                    | カラー/色柄名 サイズ名                                                    |
| 任權書連用日 <u>発売日</u> 結売日                                                                                                    | R607900                                                         |
| 受注開始日 出荷可能日 最低発注数量 ピース                                                                                                    | 2                                                               |
| 界度国/主度国                                                                                                    |                                                                 |
| 實味•使用期發 1★仔ュ英帝                                                                                                    |                                                                 |
| 希望小売価格 「オーナン価格 本体総額区分」                                                                                                    | 清費稅稅率 清費稅区分 標準即準備 製版準備                                          |
| 商品形態 商品・企業識別情報 遺合性評価 メーカーHP情報 フラネット商品データベース ネ                                                                                                | 社内管理                                                            |
| - 風袋込[単位: nm, g]                                                                                                    | -本律[単位: mm, g]                                                  |
| 商品コード区分 /J                                                                                                    | F無し 幅/長辺 奥行/短辺 高さ 重量                                            |
| 「福/長辺 奥行/短辺 高さ 重量 入数 JANコード                                                                                                    |                                                                 |
| <u><u></u><u></u><u></u><u></u><u></u><u></u><u></u><u></u><u></u><u></u><u></u><u></u><u></u><u></u><u></u><u></u><u></u><u></u><u></u></u> |                                                                 |
| 157                                                                                                    | 777穴サイズ 797穴位置X 797穴位置Y                                         |
| <u>ж-р</u>                                                                                                    | 容積形態コード 容積素材区分                                                  |
| 5-2                                                                                                    | 全角内容量•入数 半角内容量•入数                                               |
| 旧共通商品コード 単品                                                                                                    | 単品内共通商品コード 21か単位コード 21か容量 内容量(21か75イ2計算用)                       |
|                                                                                                    |                                                                 |
| 販売業 製造者 <u>工</u> 業 輸入者                                                                                                    |                                                                 |
| (1) 工場名 (住所)                                                                                                    |                                                                 |
| TAX SAV                                                                                                    |                                                                 |
|                                                                                                    |                                                                 |
|                                                                                                    | DBSD#/REI GMP                                                   |
| AMAILICO//PERSOTLE//UP/14/ESX                                                                                                    | T                                                               |

部品・原材料リスト

### ■ 部品・原材料リストの一括削除

部品・原材料リストの一括削除が可能になりました。

トップ階層(第0階層)を選択して「削除」ボタンをクリックすると、確認メッセージが表示されるので、 「はい」をクリックすると一括で削除が完了します。

| 基本情報         | 物流情報           | 商品説明         | 商品特長           | 商品仕様      | 部品・原材料リスト |
|--------------|----------------|--------------|----------------|-----------|-----------|
| 追加▽          | 雛型▽            | 削除           | 一覧表示           | 入力・詳細表示   |           |
| -            | 並び順            | 11           | 部材·原材料階層       | /ファンデーション |           |
| □-● ファンデーション | 2              |              | 商品基本情報         | Links     |           |
| ロー スポンジ      | the and the    |              | 区分原和           | 73#3      | EBG]-F    |
| ファンデー        | 1ゼラマ1 ト<br>ション | PASETSIA     | - 112.40       | ~         |           |
|              |                | EDASE/ J71 / |                |           |           |
|              |                | ● 6村         | 料・添加物・部材をすべて削除 | tLます。     |           |
|              |                | اد ال        | ,いですか?         |           |           |
|              |                |              |                |           |           |
|              |                |              | はい(^) し        | いえ(N)     |           |
|              |                |              |                |           |           |
|              |                |              |                |           |           |
|              |                |              |                |           |           |
|              |                | 1            | •              | 1         |           |
| 基本情報         | 物流情報           | 商品説明         | 商品特長           | 商品仕様      | 部品,原材料为人下 |
| 追加▽          | 雛型▽            | 削除           | 一覧表示           | 人力・詳細表示   |           |
|              | 並び順            | ↑ ↓          | 部材・原材料階層       | /ファンエーンヨン |           |
|              | /              |              | 商品基本情報         | ****      |           |
|              |                |              | 一般名            | 1244      | EBGJ-IN   |
|              |                |              | 商品名フ           | シデーション    |           |
|              |                |              | 10,00-0 [27    |           |           |
|              |                |              |                |           |           |
|              |                |              |                |           |           |
|              |                |              |                |           |           |

# 資材リスト

### ■ レイアウト変更

資材リスト画面のレイアウトが変更になりました。 「入力・詳細情報」タブを削除し、「基本情報」「詳細情報」「製造工程」タブが追加されました。

- 1. 一覧表示 表示パターンの選択が可能になりました。表示項目が変更されました。
- **2. 基本情報** 入力方法が「追加マ」ボタンからに変更され入力内容が変更されました。
- 3. 詳細情報 「識別表示」と「印刷」の項目が追加されました。「識別表示」は「包材表示へコピー」ボタンからコピー可能です。
- 4. 製造工程 各資材の製造工程を入力する項目が追加されました。

### 🔲 旧画面

| 基本情報 物流情報 商品的  | 仕様 関連商品 部品・原材料リスト 気材リスト | 包材表示   製造・品質   製造工程 | 確認·承認   仕様書管理   仕様変更 ( ) |
|----------------|-------------------------|---------------------|--------------------------|
| <b>資材作成</b> 削除 | 一覧表示 入力・詳細画面            |                     |                          |
| 35.7FMB T 4    | 表示パターン 基本情報編集 ・         |                     | 入力確定 取消                  |
|                | 資材区分 使用箇所 資材名           | 表示 規格 納品業者          | メーカー 使用量 単位              |
|                | 1                       |                     |                          |
|                |                         |                     |                          |
|                |                         |                     |                          |
|                |                         |                     |                          |
|                |                         |                     |                          |
|                |                         |                     |                          |
|                |                         |                     |                          |
|                |                         |                     |                          |
|                |                         |                     |                          |
|                |                         |                     |                          |
|                |                         |                     |                          |
|                |                         |                     |                          |
|                |                         |                     |                          |
|                |                         |                     |                          |
|                |                         |                     |                          |
|                |                         |                     |                          |
|                |                         |                     |                          |
|                |                         |                     |                          |
|                |                         |                     |                          |
|                | 1                       |                     |                          |

### <u>1. 一覧表示</u>

| 基本情報 物流情報 商          | 品说明 商   | 品特長   商               | 品仕様 部部       | 品・原材料リスト  | 資材リスト   | 包材表示  | 製造·品質   | 製造工程      | 潘村1 •      |
|----------------------|---------|-----------------------|--------------|-----------|---------|-------|---------|-----------|------------|
| 追加▽ 鍵型▽ 剤除           | 一覧表示基本情 | 148   1440 (A48   365 | 意工程】         |           |         |       |         |           |            |
|                      | 表示階層    | 查下階層 ▼                |              |           |         |       |         | 入力確定      | 取消         |
| • 資料区方 • 每9法 至0應 • • | 表示パターノ  | 空中11年8日東 •            | 安排用途         | 品書        | 商品名     | ###S  | JAND-K  | 原皮田       | 纳品業非       |
|                      | 1       | Eres Erec             | ET // Lining | U. W. CO. | C-DDIWI | 17610 | draid 1 | *7*08.660 | 4 10024018 |
|                      |         |                       |              |           |         |       |         |           |            |
|                      |         |                       |              |           |         |       |         |           |            |
|                      |         |                       |              |           |         |       |         |           |            |
|                      |         |                       |              |           |         |       |         |           |            |
|                      |         |                       |              |           |         |       |         |           |            |
|                      |         |                       |              |           |         |       |         |           |            |
|                      |         |                       |              |           |         |       |         |           |            |
|                      |         |                       |              |           |         |       |         |           |            |
|                      |         |                       |              |           |         |       |         |           |            |
|                      |         |                       |              |           |         |       |         |           |            |
|                      |         |                       |              |           |         |       |         |           |            |
|                      |         |                       |              |           |         |       |         |           |            |
|                      |         |                       |              |           |         |       |         |           |            |
|                      |         |                       |              |           |         |       |         |           |            |
|                      |         |                       |              |           |         |       |         |           |            |
|                      |         |                       |              |           |         |       |         |           |            |
|                      | <       |                       |              |           |         |       |         |           | ,          |

### <u>2.基本情報</u>

| 基本情報 物流情報 高          | Ballk明 商品特長 商品仕様 部品・原材料リスト 文材リスト 包材表示 製造・品質 製造工程 添付4.5                                                                                                    |
|----------------------|----------------------------------------------------------------------------------------------------|
| 追加▽ 離型▽ 削除           | 一覧表示 基本情報 詳細情報 製造工程                                                                                                    |
| @ 資材区分 ○ 容別法 並び順 1 ↓ | 資料区分 減材 包装資料階層【0】商品名未設定 取消                                                                                                    |
|                      | 容器包装 用途 用途                                                                                                    |
|                      | 部位         マ         完装材料         マ         素材・材質         マ           使用磁所         用途                                                                                                    |
|                      | 果材・材質構成                                                                                                    |
|                      | 読書         商品名         規格         JAN           原産国         約品業者         メーカー                                                                                                    |
|                      | サイズ         単行/短辺(mm)         高さ(mm)         厚さ(mm)         坪量(g/m²)         怪(mm)           「         「         「         「         「         「         「         「         「         」         」         」         」         」         」         」         」         」         」         」         」         」         」         」         」         」         」         」         」         」         」         」         」         」         」         」         」         」         」         」         」         」         」         」         」         」         」         」         」         」         」         」         」         」         」         」         」         」         」         」         」         」         」         」         」         」         」         」         」         」         」         」         」         」         」         」         」         」         」         」         」         」         」          」         」         」         」         」         」         」          」 </th |
|                      | 品質規格<br>退色 実色 印刷の汚れかすれ ヒートシール接着                                                                                                    |
|                      | 耐圧強度(kg/f) 1ケース重量 単位(ケース重量) 1パレット積み数                                                                                                    |
|                      | パレット投稿添 最下绘简重(xe/f)                                                                                                    |
|                      |                                                                                                    |
|                      | 非公開     製品に対すると合率(x)     上位階層に対すると合率(x)     (四日本(水下))     (四日本(水下))                                                                                                    |
|                      | (位金)<br>(位金)                                                                                                    |

13

### <u>3. 詳細情報</u>

| 基本情報 物流情報 商                      | 品說明 商品特長 商品仕様 部品・原材料以入                                                                                                    |
|----------------------------------|----------------------------------------------------------------------------------------------------|
| 這加▽ 離型▽ 削除                       | 一覧表示 基本情報 詳細情報 製造工程                                                                                                    |
| ○ 資料区分 ○ 寄り法 並び順 1 ↓<br>○ 商品名書設定 | 空気波射器層     (0)商品名未設定     入力確定     取清       マーク溜択     包材表示ハコピー     印刷方法     色数(色)       表示順 ↑ ↓ 行追加     行前原外     編型マ       歳別・記定・記録マーク     記録様期     但     環境対応型化キ |
|                                  |                                                                                                    |
|                                  |                                                                                                    |
|                                  | (84)<br>                                                                                                    |

### <u>4. 製造工程</u>

| 基本情報 物选情報 商品的                  | 院明 前品特别          | 現 商品仕様    | 部品・原材料リスト | 材以入ト 包林表示 | 新造·品質  | 製造工程   添付           | 14 1 |
|--------------------------------|------------------|-----------|-----------|-----------|--------|---------------------|------|
| 1810▽   181型▽   利除   -         | - 覧表示   基本情報   目 | 時會情報 製造工程 |           |           |        |                     |      |
| G 30040743 C 201134 ALTING T 1 | 包装资材階層           | )商品名未設定   |           |           |        | 入力確定 取              | ii   |
|                                |                  |           |           |           | 表示順 1  | 1   行动自力   行動原来   編 | E≌⊽  |
|                                | 工程名              | 素材·材質1    | 素材·材質2    | 素材·材質3    | 素材·材質4 | 素材·材質5              |      |
|                                | 1                |           |           |           |        |                     |      |
|                                |                  |           |           |           |        |                     |      |
|                                |                  |           |           |           |        |                     |      |
|                                |                  |           |           |           |        |                     |      |
|                                |                  |           |           |           |        |                     |      |
|                                |                  |           |           |           |        |                     |      |
|                                | <                |           |           |           |        |                     | >    |
|                                | 「製造工程図           |           |           |           |        |                     |      |
| Ī                              |                  |           |           |           |        | ~                   |      |
|                                |                  |           |           |           |        |                     |      |
|                                |                  |           |           |           |        |                     |      |
|                                |                  |           |           |           |        | ↓ 安更                | 前原来  |
|                                | 储考               |           |           |           |        |                     |      |
|                                |                  |           |           |           |        |                     | ^    |
|                                |                  |           |           |           |        |                     |      |

包材表示

#### 品質表示の表示項目の追加

基本情報 >商品基本情報 >商品分類選択 において、包材表示 >品質表示 に自動セットされる表示項目を追加しました。

例)商品分類が eB-goods >ペット用品 >犬 >犬フード >犬フード の場合

・住所

- ・商品名
- ・製造者氏名
- ・連絡先
- ・製造者名及び連絡先
- ・販売者名及び連絡先
- ・栄養成分表示
- ・効果・効能

を追加

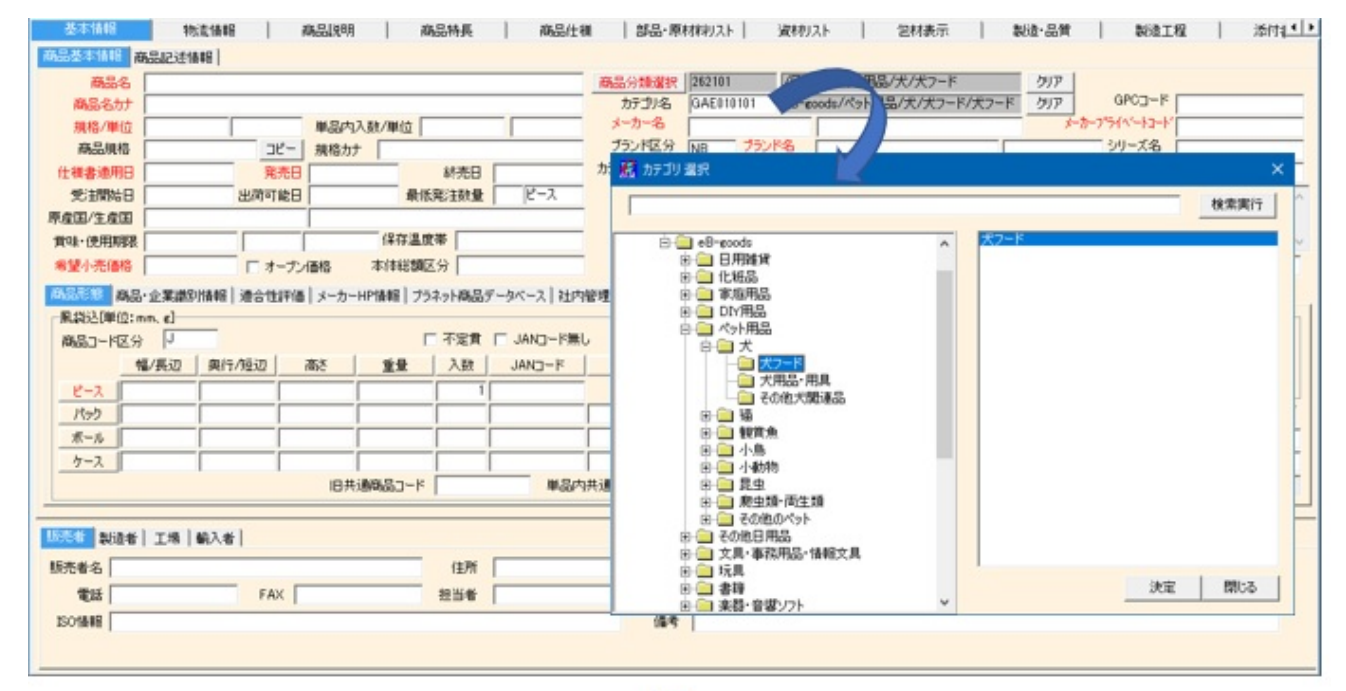

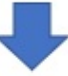

| 示<br>1.2018               | /  | (A 4577              |         |
|---------------------------|----|----------------------|---------|
| ル型部 27H ル変更 27H ル相球株      |    | 表示順 1 4 □ 空白行き非表示にする | 間る      |
|                           |    | Bittle               | 10/4000 |
|                           |    | 原金田久                 | 8/255   |
|                           |    | (伊田上の注意              | 0/4000  |
|                           |    | 製造·販売者名及び住所          | 8/255   |
|                           |    | 成分                   | 0/4000  |
|                           |    | 対象                   | 0/255   |
|                           |    | 新熱温度(C)              | 0/255   |
| 品面換未確定 「商品表示」未確定          |    | 耐冷温度                 | 0/255   |
|                           |    | ドゥグ・キャットフードの表示       | 0/255   |
| ods/パット用品/オ/ポフード/ポフード     |    | 内容量                  | 0/255   |
|                           |    | ペットフード               | 0/255   |
|                           |    | ペットフードの目的            | 0/255   |
| P0                        |    | 保存方法                 | 0/255   |
| (W) 2 倍<br>(原素書-2 為701年)第 |    | 結与方法                 | 0/255   |
| 0000-0001271              |    | 住所                   | 0/255   |
|                           |    | 商品名                  | 0/255   |
|                           |    | 實味期限又は製造年月           | 0/255   |
|                           |    | 製造者氏名                | 0/255   |
| ケットフードの表示                 | (  | 名称                   | 0/255   |
|                           | 1  | 開合せ先                 | 0/255   |
|                           | 1  | 連絡先                  | 0/255   |
| <b>定</b> 「                | 空白 | 製造者名及び連絡先            | 0/255   |
|                           | -  | 版先着名及び連絡先            | 0/265   |
|                           |    | (対象)年齢()歳)           | 0/255   |
|                           |    | 10y-                 | 0/255   |
|                           |    | 栄養成分表示               | 0/4000  |

## 製造工程

## ■ レイアウト変更

製造工程 >製造工程画面に「自主検査等」、「記録文書」を追加しました。

### ▼ 旧画面

|                     | (3) (6) (10 P (2) | Manning H | 商品特長    | 商品的      | 土種 開設       | 病品 部3 | 品・原材料リスト     | 遺材リスト | 包材表 | 示 動活 | b-品質           | 製造工程            | 添付流      |
|---------------------|-------------------|-----------|---------|----------|-------------|-------|--------------|-------|-----|------|----------------|-----------------|----------|
| 工程回                 |                   |           |         |          |             |       |              |       |     |      |                |                 |          |
|                     |                   |           |         |          |             |       |              |       |     |      |                |                 |          |
|                     |                   |           |         |          |             |       |              |       |     |      |                |                 |          |
| 771                 | ル登録               |           |         |          |             |       |              |       |     |      |                |                 |          |
| 771                 | 川南国余              |           |         |          |             |       |              |       |     |      |                |                 |          |
|                     |                   |           |         |          |             |       |              |       |     |      |                | 製造工程タブの:        | 工程名を反映   |
| 1112 An 28 494 49 1 | 2                 |           |         |          |             |       |              |       |     |      |                |                 |          |
| X5/E16/1            |                   |           |         |          |             |       |              |       |     | 表示)  | n 1   1   (Tit | tto   (584,158, | arti⊽[ : |
| 148名                | 管理项目              | 危害分析      | 管理方法    | 合格基準     | 種席・量/ロット    | 管理器具  | 不良の措置        | 管理者   | 境所  | 58   | 使用模器           | 処理能力            | 12:065   |
|                     | 0.210             | 1007777   | a arris | C ID M I | 7.00 00 071 |       | 1 2 10 10 10 |       |     |      | 0.0100000      |                 | 1.0 001  |
| _                   | 1                 |           |         |          |             |       |              |       |     |      |                |                 |          |
|                     |                   |           |         |          |             |       |              |       |     |      |                |                 |          |
|                     |                   |           |         |          |             |       |              |       |     |      |                |                 |          |
|                     |                   |           |         |          |             |       |              |       |     |      |                |                 |          |
|                     |                   |           |         |          |             |       |              |       |     |      |                |                 |          |
|                     |                   |           |         |          |             |       |              |       |     |      |                |                 |          |
|                     |                   |           |         |          |             |       |              |       |     |      |                |                 |          |
|                     |                   |           |         |          |             |       |              |       |     |      |                |                 |          |
|                     |                   |           |         |          |             |       |              |       |     |      |                |                 |          |
|                     |                   |           |         |          |             |       |              |       |     |      |                |                 |          |
|                     |                   |           |         |          |             |       |              |       |     |      |                |                 |          |
|                     |                   |           |         |          |             |       |              |       |     |      |                |                 |          |
|                     |                   |           |         |          |             |       |              |       |     |      |                |                 |          |
|                     |                   |           |         |          |             |       |              |       |     |      |                |                 |          |
|                     |                   |           |         |          |             |       |              |       |     |      |                |                 |          |
|                     |                   |           |         |          |             |       |              |       |     |      |                |                 |          |
|                     |                   |           |         |          |             |       |              |       |     |      |                |                 |          |
|                     |                   |           |         |          |             |       |              |       |     |      |                |                 |          |
|                     |                   |           |         |          |             |       |              |       |     |      |                |                 |          |
|                     |                   |           |         |          |             |       |              |       |     |      |                |                 |          |
|                     |                   |           |         |          |             |       |              |       |     |      |                |                 |          |
|                     |                   |           |         |          |             |       |              |       |     |      |                |                 |          |
|                     |                   |           |         |          |             |       |              |       |     |      |                |                 |          |
|                     |                   |           |         |          |             |       |              |       |     |      |                |                 |          |
|                     |                   |           |         |          |             |       |              |       |     |      |                |                 |          |
|                     |                   |           |         |          |             |       |              |       |     |      |                |                 |          |
|                     |                   |           |         |          |             |       |              |       |     |      |                |                 |          |
|                     |                   |           |         |          |             |       |              |       |     |      |                |                 |          |
| _                   |                   |           |         |          |             |       |              |       |     |      |                |                 |          |
|                     |                   |           |         |          |             |       |              |       |     |      |                |                 |          |
|                     |                   |           |         |          |             |       |              |       |     |      |                |                 |          |
|                     |                   |           |         |          |             |       |              |       |     |      |                |                 |          |
|                     |                   |           |         |          |             |       |              |       |     |      |                |                 |          |
|                     |                   |           |         |          |             |       |              |       |     |      |                |                 |          |
|                     |                   |           |         |          |             |       |              |       |     |      |                |                 |          |
|                     |                   |           |         |          |             |       |              |       |     |      |                |                 |          |

### ▼ 新画面

| 基准      | 「清朝日    | 物造情報        | 商品规明 | 商品   | 特長   | 商品仕補     | 部品·原材料 | 羽スト 資 | 材リスト  | 包材表示 | 製造・品 | 資        | 過工程                 | 添付支◀▶   |
|---------|---------|-------------|------|------|------|----------|--------|-------|-------|------|------|----------|---------------------|---------|
| 教行直工    | 140     |             |      |      |      |          |        |       |       |      |      |          |                     |         |
|         | 771     | 八型株<br>八百切余 |      |      |      |          |        |       |       |      |      |          |                     | < >     |
|         |         |             |      |      |      |          |        |       |       |      |      |          | 製造工程タブの:            | L程名を反映  |
| \$938 I | 24 処理能力 |             |      |      |      |          |        |       |       |      | 表示規  | 1 4 7730 | tto   {filifilities | 離型▽  拡張 |
|         | 工程名     | 管理项目        | 危害分析 | 管理方法 | 合格基準 | 頻度・量/ロット | 管理器具   | 不良の措置 | 自主検査等 | 記錄文書 | 管理者  | 場所       | 部署                  | 使用模器    |
| 1       |         |             |      |      |      |          |        |       |       |      |      |          |                     |         |
|         |         |             |      |      |      |          |        |       |       |      |      |          |                     |         |
|         |         |             |      |      |      |          |        |       |       |      |      |          |                     |         |
|         |         |             |      |      |      |          |        |       |       |      |      |          |                     |         |
|         |         |             |      |      |      |          |        |       |       |      |      |          |                     |         |
|         |         |             |      |      |      |          |        |       |       |      |      |          |                     |         |
|         |         |             |      |      |      |          |        |       |       |      |      |          |                     |         |
|         |         |             |      |      |      |          |        |       |       |      |      |          |                     |         |
|         |         |             |      |      |      |          |        |       |       |      |      |          |                     |         |
|         |         |             |      |      |      |          |        |       |       |      |      |          |                     |         |
|         |         |             |      |      |      |          |        |       |       |      |      |          |                     | ,       |
| 1.      |         |             |      |      |      |          |        |       |       |      |      |          |                     |         |
|         |         |             |      |      |      |          |        |       |       |      |      |          |                     |         |
|         |         |             |      |      |      |          |        |       |       |      |      |          |                     |         |

SKU·関連商品管理

### ■ レイアウト変更

タブの名称を「関連商品」から「SKU・関連商品管理」に変更し、箇所を右端に変更しました。

### 🔲 旧画面

| 👔 eBASEプラヴイン             |                   |                            |                            | - 🗆 X           |
|--------------------------|-------------------|----------------------------|----------------------------|-----------------|
| ≪ ≫ 171                  | 画面モード eB-goods(R) |                            | 新規 複製 ▽                    | 取消 並絲 新錄 一覧へ    |
|                          |                   |                            | 環境設定 「標票出力」 う              |                 |
|                          | 明 商品特别 商品任制       | 第29月6日 「新聞・原材料リスト」         | 資利以下   包括表示   製造・3         | 調   製造工程   添付通三 |
| Entering Entering        | •                 |                            |                            |                 |
| ▶ 利用する(この商品を代表商品として設定する) | SKUMMER           |                            |                            |                 |
|                          |                   |                            |                            | 1 (†            |
| No. 代表 商品                | 名 規格              | JANコード メーカー品も              | €BG⊐~ド                     |                 |
| 1 1 34079791-67777-93    | 80                | 450000000056 eB-Make_00000 | E77777777N1TQ7KM8-N1TQ7KM8 | 4               |
|                          |                   |                            |                            |                 |
|                          |                   |                            |                            |                 |
|                          |                   |                            |                            |                 |
|                          |                   |                            |                            |                 |
|                          |                   |                            |                            |                 |
|                          |                   |                            |                            |                 |
|                          |                   |                            |                            |                 |
|                          |                   |                            |                            |                 |
|                          |                   |                            |                            |                 |
|                          |                   |                            |                            |                 |
|                          |                   |                            |                            |                 |
|                          |                   |                            |                            |                 |
| <                        |                   |                            |                            | >               |
|                          |                   |                            |                            | 同期設定            |
|                          |                   |                            |                            | 7パッケ河日 素材なイトル   |
|                          |                   |                            |                            |                 |
|                          |                   |                            |                            |                 |

### 🔳 新画面

| ſ | eBAS     | Eプラグ   | 17      |                   |                                  |          |         |            |             |            |    |           |          |          |           |        |                  | - D    | ×     |
|---|----------|--------|---------|-------------------|----------------------------------|----------|---------|------------|-------------|------------|----|-----------|----------|----------|-----------|--------|------------------|--------|-------|
| - | << >     | 2 Alim | 1/1     |                   |                                  | - チェー    | it ef   | B-goods(R) |             | •          |    |           |          | 新規       | 複製▽       | 取消     | 皇经               | NSk.   | 一覧へ   |
| - | 73739    | 76.80  | יבללן   | 18th 1            | 1                                |          | 0.0.00  |            |             | 3674-048E  |    | 10. JUD   | 1        | ENORECE. | ● 株本出力    | 7-9402 | CITY DESIGNATION | BESH:  |       |
|   | SPoo' It | 11/5/1 | - 7於明   | 1 1 20            | の後期にまた。日                         | 1 10     | 02.0014 |            | NOSTON      | 2011 1 100 | -  | 4113.4413 | 1 11.66  | S.R.it   | TRACE     | - MIL2 | NU GEOGRADO      | 181-12 | -112  |
|   | 0.       |        | / 8 - 9 |                   | CONTEMPORATION OF CONTEMPORATION |          |         |            |             |            |    |           |          |          |           |        |                  |        |       |
|   | -        | m+**/  | - 0.055 |                   | 7100+73                          | SKIER    | 2       |            | まデパカー       | 高品細核       |    |           | Excell#7 | 1 Eve    | 1 #4 G to |        |                  |        |       |
|   | 14 TU    | 119.50 | COMIN   | DIST VIPOMODIC OF | CECE 9.07                        | 00.004   |         |            | 461010      | > peaking  |    | -         |          |          |           |        |                  |        | 1件    |
|   | N        | k. f   | 表为      | JAN3-F            | メーカーブ                            | ライベートコード | 色柄      | サイズ名       | 色柄(半角)      | サイズ名(半角)   | 規格 | 規格単位      | 内訳入数     | 内眼入数     | 単位 規格     | カナ 仕   | 維書適用日            | 発売日    | 2     |
|   |          | 1      | 1 4     | 500000000056      | eB-Make_000                      | 000      | ナチュラル   | BOml       | 7535163-516 | 80ml       | 80 | el        |          |          |           |        |                  |        |       |
|   |          |        |         |                   |                                  |          |         |            |             |            |    |           |          |          |           |        |                  |        |       |
|   |          |        |         |                   |                                  |          |         |            |             |            |    |           |          |          |           |        |                  |        |       |
|   |          |        |         |                   |                                  |          |         |            |             |            |    |           |          |          |           |        |                  |        |       |
|   |          |        |         |                   |                                  |          |         |            |             |            |    |           |          |          |           |        |                  |        |       |
|   |          |        |         |                   |                                  |          |         |            |             |            |    |           |          |          |           |        |                  |        |       |
|   |          |        |         |                   |                                  |          |         |            |             |            |    |           |          |          |           |        |                  |        |       |
|   |          |        |         |                   |                                  |          |         |            |             |            |    |           |          |          |           |        |                  |        |       |
|   |          |        |         |                   |                                  |          |         |            |             |            |    |           |          |          |           |        |                  |        |       |
|   |          |        |         |                   |                                  |          |         |            |             |            |    |           |          |          |           |        |                  |        |       |
|   |          |        |         |                   |                                  |          |         |            |             |            |    |           |          |          |           |        |                  |        |       |
|   |          |        |         |                   |                                  |          |         |            |             |            |    |           |          |          |           |        |                  |        |       |
|   |          |        |         |                   |                                  |          |         |            |             |            |    |           |          |          |           |        |                  |        |       |
|   | <        |        |         |                   |                                  |          |         |            |             |            |    |           |          |          |           |        |                  |        | >     |
|   |          |        |         |                   |                                  |          |         |            |             |            |    |           |          |          |           | 同期     | 東定               |        |       |
|   |          |        |         |                   |                                  |          |         |            |             |            |    |           |          |          |           | 2/     | くっク項目            | 索材外    | HIL I |
|   |          |        |         |                   |                                  |          |         |            |             |            |    |           |          |          |           |        |                  |        |       |
|   |          |        |         |                   |                                  |          |         |            |             |            |    |           |          |          |           |        |                  |        |       |

### ■ SKU・関連商品のExcel登録対応

作成した代表商品データをExcel出力して、出力したExcelで色違いやサイズ違いなどの商品バリエーションデータを入力できる機能を 追加しました。

| ▲ ●BASEプラダイン                                                            | - 🗆 🗙                           |
|-------------------------------------------------------------------------|---------------------------------|
|                                                                         | 現 複製▽ 取消 登録 新録 一覧へ              |
| カテゴリ灌訳 カテゴリなし ・ 環境                                                      | 設定 標票出力 データ取込                   |
| 部品·原材料JAト   資材JAト   包材表示   製造・品質   製造工程   添付書類   確認・承認   仕様書管理          | 仕様変更・確認 SKU・関連商品管理 ▲            |
| SKUヴループ管理 その他間連商品                                                       |                                 |
|                                                                         |                                 |
| ▼利用するCの商品を代表商品として設定する) SKU選択 表示パターン 商品規格 ・ Exce出力                       | Excel型排                         |
|                                                                         |                                 |
| No. 10歳 JARQード メーカーフライトコード 巴明 ブイス名 巴明(中門) ブイス名(牛門) 現代 規格単位 PBK人数 PBK    | 人鼓車位 規格力力 往機書通用日 発売日 2          |
| 1 4 40000000000 ee-maxe_00000 7 7 17/2-00/mil 77 37/2-7/2 00/mil 00 mil |                                 |
|                                                                         |                                 |
|                                                                         |                                 |
|                                                                         |                                 |
|                                                                         |                                 |
|                                                                         |                                 |
|                                                                         |                                 |
|                                                                         |                                 |
|                                                                         |                                 |
|                                                                         |                                 |
|                                                                         |                                 |
|                                                                         |                                 |
|                                                                         |                                 |
|                                                                         |                                 |
|                                                                         | >                               |
|                                                                         | 1回期111文元                        |
|                                                                         | 二 二 二 二 二 二 二 二 二 二 二 二 二 二 二 二 |
|                                                                         |                                 |
|                                                                         |                                 |

### ▼ 操作手順

1. 「表示パターン」を選択します。選択した表示パターンによって表示される項目が異なります。

### ■商品規格

| 部品・原材料リスト 波材リスト 包材表示 製造・品質 製造工程 添付書類 確認・承認 仕様書管理 仕様変更・確認 SKU-(因)主向品管理 ()                                                                                                    |
|----------------------------------------------------------------------------------------------------|
| 29/02/h/#Lat 6/0/6080999999                                                                                                    |
| ▼ 利用するにの商品を代表商品として設定する) SXU選択 表示パターン 商品規格 ▼ Exce団力 Exce団条                                                                                                    |
| No.         代表         JAN3-F         メーカーブライベートコード         色柄         サイズ名         色柄(半角)         サイズ名(半角)         規格         規格単位         内訳入数         内訳入数単位         規格力         仕様書適用日         発売日         2           1         1         450000000056         eB-Mske_00010         ナチュラル         80ml         90         ml <td< td=""></td<>                                                                                                    |
| ■商品形態(ピース・パック)                                                                                                    |
|                                                                                                    |
| ▼ 利用するにの商品を代表商品として設定する) SXU選択 高品形態(ビース・パック) ▼ Excel出力 Excel登録 1件                                                                                                    |
| No.         代表         JANコード         メーカーブライベートコード         ピース線         ピース線         ピース重量         ピース加速         パック増         パック増         パック重量         パック入数         パック           1         1         450000000055         eB-Make_00000         0         1         1         1         1         1         1         1         1         1         1         1         1         1         1         1         1         1         1         1         1         1         1         1         1         1         1         1         1         1         1         1         1         1         1         1         1         1         1         1         1         1         1         1         1         1         1         1         1         1         1         1         1         1         1         1         1         1         1         1         1         1         1         1         1         1         1         1         1         1         1         1         1         1         1         1         1         1         1         1         1         1         1         1         1                       |
| ■商品形態(ポール・ケース)                                                                                                    |
| 部品・原材料約入ト   次材約入ト   包材表示   製造・品質   製造工程   添付書類   確認・承認   仕様書管理   仕様定更・確認   SKU+因決病品管理 ()   *<br>SKUグループ管理   その他関連商品                                                                                                    |
| ▼ 利用するにの商品を代表商品として設定する) SXU22I 展示パターン 商品形態(ボール・ケース) ■ Exce型条                                                                                                    |
| No.         代表         JAN3-F         メーカーブライベートコード         ボール様         ボール縦         ボール重量         ボール入数         ボールGTIN3-F         ボールITF3-F         ケース線         ケース線         ケース面         ケース重量           1         1         450000000055         eB-Mske_00010                                                                                                    |
| ■SKU詳細情報                                                                                                    |
| 部品・原材和リスト   近村リスト   包材表示   製造・品質   製造工程   添付書類   確認・承認   仕様書管理   仕様変更・確認   SKU-(因)本的品管理 ()                                                                                                    |
| ▼ 利用するにの商品を代表商品として設定する) SXU運択 まデバターン SXU詳細情報 ■ Exce団カ Exce団操 1件                                                                                                    |
| No.         代表         JANコード         メーカーブライベートコード         長(cm)         首回り-遠応サイズ(cm)         発展・遠応サイズ(cm)         期回・バストー遠応サイズ(cm)         上着アンダーバストー適応サイズ(cm)         ウエストー適応サイズ(cm)           1         1         45000000055         cB-Maske_0000         0         0         0         0         0         0         0         0         0         0         0         0         0         0         0         0         0         0         0         0         0         0         0         0         0         0         0         0         0         0         0         0         0         0         0         0         0         0         0         0         0         0         0         0         0         0         0         0         0         0         0         0         0         0         0         0         0         0         0         0         0         0         0         0         0         0         0         0         0         0         0         0         0         0         0         0         0         0         0         0         0         0         0         0         0         0 |

2. 「Excel出力」をクリックすると「名前を付けて保存」画面が表示されるので任意のファイル名を入力して「保存」をクリック、 出力完了します。

※「Excel出力」は編集中はクリックできません。

| 部品・原材和リスト   波材リスト   包材表示   1     SKUグループ管理   その他関連商品                                        | 製造・品質   製造工程   添付書類   確認・承担                                                                                                    | 仕様書管理   仕様変更・確認 SXU+更速的品情理                                                                          |
|---------------------------------------------------------------------------------------------|----------------------------------------------------------------------------------------------------|----------------------------------------------------------------------------------------------------|
| ▶ 利用するにの商品を代表商品として設定する) SKU加<br>No. 代表 JANコード メーカープライベートコード<br>1 1 45000000055 eB-Make_0000 | 扱行/(クーン)         商品県格           色柄         サイズ名         色柄(半角)         サイズ名(半)         規格         規格単位           ナチュ5が(80ml         ナチュ5が(80ml         約ml         80         nl | Exce證録         1件           内IR入数         内IR入数单位         規格力ታ         仕機書適用日         発売日         2 |
| ● 名前を付けて保存                                                                                  | ×                                                                                                    | eBASEブラヴイン ×                                                                                        |
| ← → × ↑ ■ > PC > デスクトップ                                                                     |                                                                                                    | (1) 出力処理が完了しました。                                                                                    |
| 整理 ▼ 新しいフォルダー                                                                               | III • 🕐                                                                                                    | -                                                                                                   |
| Î                                                                                           | 97X ^                                                                                                    | ОК                                                                                                  |
| v (                                                                                         | ×                                                                                                    |                                                                                                    |
| ファイル省(N): サンブル                                                                              | ~                                                                                                    |                                                                                                    |
| ファイルの埋類(T): Excelファイル (*.xls;*.xlsx)                                                        | ~                                                                                                    |                                                                                                    |
| ▲ フォルダ−の弊表示                                                                                 | 保存(S) キャンセル                                                                                                    |                                                                                                    |

3. 出力したExcelを開くと代表商品データの内容が反映されているので、下行にバリエーション商品の内容を入力して保存します。 ※A列:レコードID、B列:EBASE\_SYSTEM:OBJECT\_TYPE、C列:EBG基本情報:EBGコード(下記画面黄色枠)は編集不要です。 誤って編集した場合、正常にExcel登録できない可能性がございます。

|    |                      |                              |                      | 93                    | ンプルudax - Excel |            |              |                    | <b></b> –       | o     | × |
|----|----------------------|------------------------------|----------------------|-----------------------|-----------------|------------|--------------|--------------------|-----------------|-------|---|
| 71 | H6 #-6 #12 A         | ページレイアウト 数式 デ・               | - 夕 校開 表示 開展         | NUT Q MELES           | \$tp            |            |              |                    |                 |       | P |
|    | <b>5</b> - c≥ - ∓    |                              |                      |                       |                 |            |              |                    |                 |       |   |
|    | • I X )              | √ fe                         |                      |                       |                 |            |              |                    |                 |       | ÷ |
| 1  | A                    | В                            | с                    | D                     | E               | F          | G            | н                  | 1               |       |   |
| 1  | רע אין-בע            | EBASE_SYSTEM:OBJEC<br>T_TYPE | EBG基本情報:EBGD-ド       | EBG基本情報:ビースJAN<br>コード | EBG基本情報:メーカー品番  | EBG基本情報:色柄 | EBG基本情報:サイズ名 | EBG基本情報:色柄(半<br>角) | EBG基本情報<br>(半角) | ヒサイズ名 |   |
| 2  | E7777777-N1SY4LV5-N1 | 11                           | E7777777-N1SY4LV5-N1 | 4500000000056         | eB-Make_00000   | ナチュラルオーク   | 8 0 m I      | 171588-9           | 80ml            |       | 6 |
| 3  |                      |                              |                      | 4500000000018         | e8-Make_00006   | ナチュラルビンク   | 80 m i       | 1915AC* 27         | 80ml            |       |   |
| 4  |                      |                              |                      |                       |                 |            |              |                    |                 |       |   |

- 4. 「Excel登録」をクリックするとファイル選択画面が表示されるので、入力・保存したExcelを選択して「開く」をクリック、取込完了します。
  - ※「Excel登録」は編集中はクリックできません。

| 部品・原材料判入ト 波材リスト 包材表示 数8<br>SKUグループ管理 その他間連商品<br>「▼ 利用するにの商品を代表商品として設定する) SKU選択<br>No. 代表 JANコード メーカーブライベートコード<br>1 1 450010000055 eB-Make_00000 |                                | 計書類 第12・承42<br>5項格 ・<br>5(半) 規格 現物単位<br>60 ml | 仕様書管理     仕様変更・確認     SKU-5034045名管理       Excel出力     Excel型録     1f       内山R入数     内山R入数単位     規格カナ     仕様書適用日     発売日 | +<br> |
|----------------------------------------------------------------------------------------------------|--------------------------------|-----------------------------------------------|----------------------------------------------------------------------------------------------------|-------|
| 像氣                                                                                                    |                                | ×                                             | eBASEブラグイン ×                                                                                                    |       |
| ← → ~ ↑ ■ > PC > デスクトップ                                                                                                    | <ul><li>・ </li></ul>           | クトップの検索                                       | 前のみ処理が美了しました。                                                                                                    |       |
| 整理 ▼ 新しいフォルダー                                                                                                    |                                | 💷 • 💷 🕜                                       |                                                                                                    |       |
| ▲ 名称<br>● サンブルxtex                                                                                                    | 更新日時 機制<br>2000/20/2002000 Mic | リーサイズ ^<br>rosoft Excel ワ                     | ОК                                                                                                    |       |
| < <<br>771J+€(N):                                                                                                    | → Excelファイ<br>葉く()             | ><br>(ル(*.xls;*.xlsx) ~<br>) キャンセル            |                                                                                                    |       |

取込完了後は、Excelで入力したバリエーション商品が追加されます。追加分も代表商品データとは別で保存されます。

| \$F-3 | ・原材料<br>SKUグ | 明スト<br>ループ管 | 道材リスト<br>理 その | 包村表示   &<br>  | 82-品質   1   | 始進工程   添付書業    | ■   確認·承認          | ?   仕様書管理   仕様 | I史更·確認 SKU·更速的 |         |
|-------|--------------|-------------|---------------|---------------|-------------|----------------|--------------------|----------------|----------------|---------|
| 4     | 利用す          | 3(I.M)      | 品を代表商品として     | 設定する) SKU選    | BR.         | 表示パターン 商品規格    |                    | Exce出力 Exce遵操  |                | 2 (4    |
| [     | No.          | 代表          | JAN3-F        | メーカーブライベートコード | 色柄 サイズ名     | 色柄(半角) サイズ名(半) | <li>9) 規格 規格単</li> | 立 内眼入数 内眼入数单位  | 規格力ナ 仕種書適用日    | 日 発売日 ; |
|       | 1            |             | 450000000056  | eB-Make_00010 | ナチュラル: 80ml | ナチュラルオーウル 80ml | 80 ml              |                |                |         |
|       | 2            |             | 450000000018  | eB-Make_00006 | ナチュラル(80ml  | ナチュラルとや/ク 80ml | 80 ml              |                |                |         |

例)イメージ一覧

| eBASE Jr. ユーザーID [ E7777777                     | 7] ポリューム名 [ eB-goods]                  |        |         |             |               |                 | - 0   | ×            |
|-------------------------------------------------|----------------------------------------|--------|---------|-------------|---------------|-----------------|-------|--------------|
| データ登録 ▽                                         | メンテナンス 🗸                               | アップデート | ポリューム選択 | 設定          | 拡張機能 ▽        | eB-PointService | ~JJ/7 | V            |
| 文字項目 ▼ レコードID                                   | -                                      | が      | - 1     | · む合:       | ブックマーク        | 削除データの観帰        |       |              |
| 文字項目 ・ レコードID                                   | •                                      | 10     | • 1     | ·書む •       | グループ名 <<新規グルー | -7>>            | •     | 0(4          |
| 文字項目 ・ レコードID                                   | -                                      | が      | - 1     | 含む 💌        |               |                 | _     |              |
| AND 検索 💌                                        | 他の検索 ▽                                 |        | 検索      | <i>ዕ</i> ሀፖ | 一覧表示          | 送信·出力 ▽         | 追加・その | 他 ▽          |
| 検索TOPに戻る                                        |                                        |        |         |             |               |                 |       | 2件<br>1/1ページ |
| レコードID一覧 イメージー覧                                 |                                        |        | カテゴリ検索結 | <b>果</b>    |               |                 | ~~    | >>>          |
| レクション<br>#50000000056<br>メイクアップクリームファンデ<br>ーション | 450000000018<br>メイクアップクリームファンデ<br>ージョン |        |         |             |               |                 |       | <u> </u>     |

# その他

### 関連商品の複製

関連商品があるデータを複製する場合、関連商品の情報・データを複製する機能を追加しました。

複製 ▽ →複製(仕様書内容を複製する) →新規商品を作成しますか?「はい」をクリックすると「複製\_関連情報」画面が表示されます。 選択肢から選択して「OK」をクリックするとデータが複製されます。

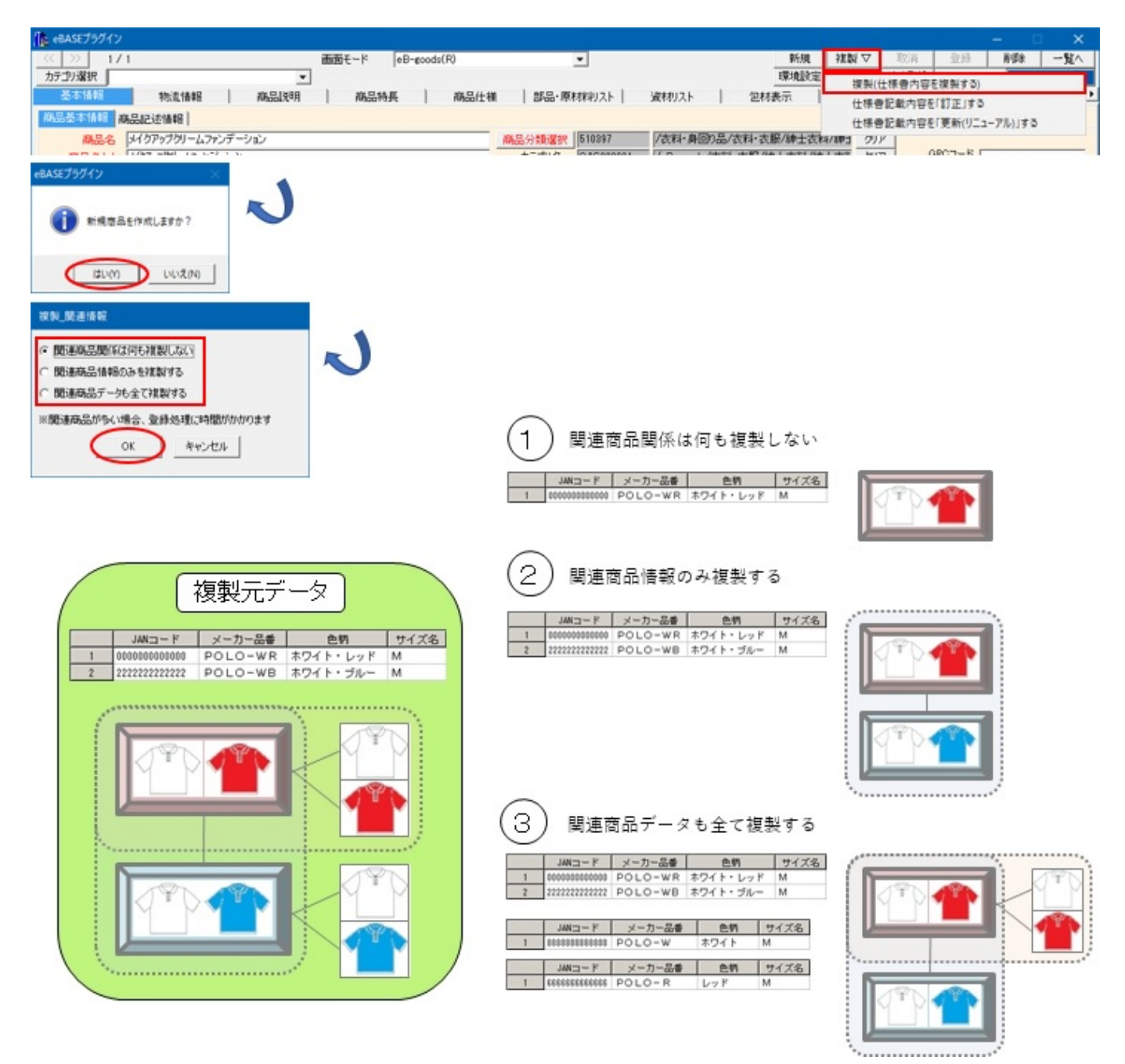

- 【関連商品関係は何も複製しない】
   SKU管理に登録されているカレント行のデータのみ複製します。
   ※元のデータの基本情報画面のSKU管理に登録した2行目以下の内容は複製されません。
- 2 【関連商品情報のみを複製する】 SKU管理に登録されているデータを件数分複製します。 複製元のデータに2SKUの登録がある場合、複製して新規作成されるデータは2SKU(2件)となります。
- 3 【関連商品データも全て複製する】 SKUデータの情報ならびにその他関連商品データの情報を全て複製します。 複製元のデータに2SKUの登録、さらにその他関連商品データが2件登録がされている場合は、複製して新規作成されるデータは 2SKU(2件)、加えて複製元のデータに登録されているSKU以外のその他関連商品のデータ(2件)となります。 ※その他関連商品のデータの複製についてはカレント行のみ対象

### ▼ 注意事項

<<WEB版>> SKUデータを含めて複製した場合、画面上は閲覧モードへと遷移致します。 複製操作直後に、複製を取りやめるキャンセル操作は実施する事が出来ませんので、ご注意ください。

## ■ 画面(タブ)の削除

※以下内容は画面モード「eB-goods(R) 品質情報」のみ対象です。

「物流情報」タブを削除しました。

### 🔲 旧画面

| eBASE75772 |                                                                                                    |                 |           |             |              |      |        |        |          |        |            |        |  |
|------------|----------------------------------------------------------------------------------------------------|-----------------|-----------|-------------|--------------|------|--------|--------|----------|--------|------------|--------|--|
| << >       | 新規商品                                                                                                    |                 | 西面        | €-F eB-good | \$\$(R) 品質情報 | •    |        | 8      | 6肌 救罰▽   | 取消 登錄  | 用语法 一      | 見へ     |  |
|            |                                                                                                    |                 |           |             |              |      |        | 環均     | 截於定 帮票出力 | データ取込  | 採用メニュー     | - 🗸 -  |  |
| 基本         | 基本情報                                                                                                    |                 |           |             |              |      |        |        |          |        |            |        |  |
| 外箱情        | 外補償報 表示順 1 ↓ 行和政(                                                                                                    |                 |           |             |              |      |        |        |          |        |            |        |  |
|            | 商品流通区分                                                                                                    | 外箱ITFコード        | 外籍棚包品名    | ITF開始年月日    | ITF終了年月日     | 内籍数  | 授人品単   | 10(mm) | 高き(mm)   | 奥行(mm) | 重量0.e)     | ^      |  |
| 1          |                                                                                                    |                 |           |             |              |      |        |        |          |        |            |        |  |
| 2          |                                                                                                    |                 |           |             |              |      |        |        |          |        |            |        |  |
| 3          |                                                                                                    |                 |           |             |              |      |        |        |          |        |            |        |  |
| 4          |                                                                                                    |                 |           |             |              |      |        |        |          |        |            | ~      |  |
|            |                                                                                                    |                 |           |             |              |      |        |        |          |        |            |        |  |
| 内箱情        | Philippine State Stat |                 |           |             |              |      |        |        |          |        |            |        |  |
|            |                                                                                                    |                 |           |             |              |      |        |        |          |        | 長示順 ↑ ↓ 行  | 和除     |  |
|            | 商品流通区分                                                                                                    | 内箱ITFコード        | 内籍棚包品名    | ITF開始年月日    | ITF終了年月日     | 模人品単 | 15(mm) | 高さ(mm) | 奥行(mm)   | 重量(kg) | GTIN       | ^      |  |
| 1          |                                                                                                    |                 |           |             |              |      |        |        |          |        |            |        |  |
| 2          |                                                                                                    |                 |           |             |              |      |        |        |          |        |            | -      |  |
| 3          |                                                                                                    |                 |           |             |              |      |        |        |          | -      |            | -      |  |
| 4          |                                                                                                    |                 |           |             |              |      |        |        |          |        |            | >      |  |
|            | land the                                                                                                    |                 |           |             |              |      |        |        |          |        |            |        |  |
| セット内       | LP:18#E                                                                                                    |                 |           |             |              |      |        |        |          |        |            | RIPA I |  |
| _          |                                                                                                    | A DECEMBER 100  |           |             |              |      |        |        |          |        | 長示順   + 17 | TIPK   |  |
| -          | ANGO-NESTIMUR                                                                                                    | 01-1-1266時間に共 ( | AUO (#165 | 6 有価/72     | 奴皇 景面パフ      | 設置   |        |        |          |        |            | î      |  |
| 1          |                                                                                                    |                 |           |             |              |      |        |        |          |        |            |        |  |
| 2          |                                                                                                    |                 |           |             |              |      |        |        |          |        |            |        |  |
| 1          |                                                                                                    |                 |           |             |              |      |        |        |          |        |            |        |  |
|            | 1                                                                                                    |                 |           |             |              |      |        |        |          |        |            |        |  |
|            |                                                                                                    |                 |           |             |              |      |        |        |          |        |            |        |  |
|            |                                                                                                    |                 |           |             |              |      |        |        |          |        |            |        |  |
|            |                                                                                                    |                 |           |             |              |      |        |        |          |        |            |        |  |

### 🔳 新画面

| 👔 eBASEプラグイン |        |         |          |         |        |                |              |         |        |           |      |             |        |          | -        | п ×       |
|--------------|--------|---------|----------|---------|--------|----------------|--------------|---------|--------|-----------|------|-------------|--------|----------|----------|-----------|
| << >> 新胡     | 响品     |         |          | 画面モード   | eB     | -goods(R) 品質情報 | 8            | •       |        |           | 新規   | 推設▽         | 取消     | 业终       | - 81     | 除 一覧へ     |
| カテゴリ選択 カラ    | ゴリなし   |         | *        |         |        |                |              |         |        |           | 環境設定 | 帮票出力        | デー如此込  |          |          | kiłkta- ∇ |
| 基本情報         | 部品·周   | 財材利スト   | 資材リスト    | 2       | 材表示    | 新造·品》          | 868   9      | 工程      | 添付書類   | 補認        | 2.承認 | 仕様書物        | 理      | 仕積安更·    | 12<br>12 | SKU-BBB   |
| 商品基本情報       | A品記述14 | 48      |          |         |        |                |              |         |        |           |      |             |        |          |          |           |
| 商品名          |        |         |          |         |        |                | 商品分類選択       |         |        |           |      | <i>5</i> 17 | P      | GPC3-K   |          |           |
| 商品名力ナ        |        | - 0.030 |          |         |        |                | 外力一名         |         |        |           |      |             | メーカーフラ | 11-1-1-1 |          |           |
| 規格/単位        |        |         | 単品内入     | 数/單位    |        |                | プランド区分       | NB 75   | ンド名    |           |      |             | 9      | リーズ名     |          |           |
| 商品規格         |        | 36      | - 規格力ナ   |         |        |                | カラー/色柄名      |         |        |           | *    | 17名         |        |          |          |           |
| 仕様書適用日       |        | 発き      | 58       |         | 斜壳日    |                | 商品特徵         |         |        |           |      |             |        |          |          | ^         |
| 受注閉始日        |        | 出荷可能    | 88       | 最低3     | 彩注数量   | ピース            |              |         |        |           |      |             |        |          |          |           |
| 原產国/生產国      |        |         |          |         |        |                |              |         |        |           |      |             |        |          |          |           |
| 賞味·使用期限      |        |         |          | 保存温度    | 蒂      |                |              |         |        |           |      |             |        |          |          | Y         |
| 希望小売価格       |        | ロオー     | ウン価格     | 本体総額区   | 分      |                | 消費稅稅率        |         | 消費稅区分  |           | 標3   | 素的新提        |        | 製肥反      | 単価       |           |
| 商品形態商品       | ・企業課別  | 情報 通合性  | 〒価 メーカーH | P情報 754 | わっト商品が | Fータベース 社内市     | 行理           |         |        |           |      |             |        |          |          |           |
| 風袋込[単位:。     | nm, c] |         |          |         |        |                |              |         | 本住開    | 12:mm, e] |      |             |        |          |          |           |
| 商品コード区分      | 1      |         |          | F       | 不定貫    | □ JAND-ド無し     |              |         | 幅/長辺   |           |      | 辺           | 高さ     |          | 重量       |           |
| 9            | 圖/長辺   | 奥行/短辺   | 高さ       | 重量      | 入鼓     | JAND-F         | TTF3-K       | GTIND-F | (6.5   |           |      |             |        |          |          | 0         |
| 2-2          |        |         |          |         | 1      |                |              |         |        |           |      |             |        |          |          | ×.        |
| 1555         |        |         |          |         |        |                |              |         | 71     | が、サイズ     | _    | 77万位3       | EX     | 77       | 穴位置      | Y C       |
| <b>ポール</b>   |        |         |          |         |        |                |              |         | 容器形    | 1部コード     |      | 容器朱林        | 区分     |          |          |           |
| ケース          |        |         |          |         |        |                |              |         | 全角内容   | 量·入数      |      |             | 半角内容量  | 1.入数     |          |           |
|              |        |         | 旧共通      | 「キーに品品」 |        | 単品内的           | 1-1-1日前前品コード |         | 2.59 M | 単位コート*    | 2二小容 | 全           | 内容     | 量くユニットフラ | H7813    | 印         |
| -            |        |         |          |         |        |                |              |         |        |           |      |             |        |          |          |           |
| 15元音 製造者     | 工場   6 | 前入者     |          |         |        |                |              |         |        |           |      |             |        |          |          |           |
| 販売者名         |        |         |          |         | 住所     |                |              |         |        |           |      | 0           | GLN [  |          |          | -         |
| 1215         |        | FAX     | <b></b>  |         | 担当者    |                | PLIDEA       |         |        |           |      |             |        |          |          |           |
| ISO/848      |        |         |          |         |        |                | (0.9         |         |        |           |      |             |        |          |          |           |
| soo men 1    |        |         |          |         |        |                |              |         |        |           |      |             |        |          |          |           |
|              |        |         |          |         |        |                |              |         |        |           |      |             |        |          |          |           |

### ■ 包材表示:期限、製造日・ロットの機能改善(Web版のみ)

### ※以下内容はWeb版のみ対象です。

「期限表示」及び「製造日・ロット表示」の有無で「無」を選択された場合、 「期限表示場所」及び「製造日・ロット表示場所」は入力できないようグレーアウトするようになりました。

| 基本情報 | 物流情報  | 商品說明 | 商品特長 | 商品仕様    | 部品・原材料リスト | 資材リスト | 包材表示     | 製造・品質      | 製造工程                                                                                                    | 添付書類          | 確認·承認    | 仕様書管理 | 仕様変 | 更·確認 |
|------|-------|------|------|---------|-----------|-------|----------|------------|----------------------------------------------------------------------------------------------------|---------------|----------|-------|-----|------|
| 包材表示 | 相對面体  | 8    |      |         |           |       | マーク      | ペットフード栄養原  | 6分                                                                                                    |               |          |       |     |      |
| 包装表示 |       |      |      |         |           |       | 一商品・気    | 林の厳制・認証マ   | - ク記載                                                                                                    |               |          |       |     |      |
| ファイノ | レ登録   |      |      |         |           |       |          |            | 7                                                                                                    | ーク選択 表        | ETT.MA 1 | i# 70 | 削除  | 朝田・  |
|      |       |      |      |         |           |       |          | <u>8</u> : | al de la companya de la companya de la companya de la companya de la companya de la companya de la companya de |               | E        | 定検知   |     | _    |
|      |       |      |      |         |           |       | 1        |            |                                                                                                    |               |          |       |     |      |
|      |       |      |      |         |           |       |          |            |                                                                                                    |               |          |       |     |      |
|      |       |      |      |         |           |       |          |            |                                                                                                    |               |          |       |     |      |
|      |       |      |      |         |           |       |          |            |                                                                                                    |               |          |       |     |      |
|      |       |      |      |         |           |       |          |            |                                                                                                    |               |          |       |     |      |
|      |       |      |      |         |           |       |          |            |                                                                                                    |               |          |       |     |      |
|      |       |      |      |         |           |       | -Wik.s   |            | _                                                                                                    |               | _        |       |     |      |
| 商品   | 画像未確定 |      |      | 商品表示1未新 | TE .      |       | #68D.0   | 林田教表示 黒    | WiaD.                                                                                                    | 用設設市場内        |          |       |     |      |
| L    |       |      |      |         |           |       | 400 H .I | apracti 🛤  | ▲ \$08日.                                                                                                    | LIVE SCITCHEN |          |       |     |      |

### 【商標・版権に関して】

- 本マニュアルの内容の一部または全部を無断で複製、転載することはできません。
- 本マニュアルの内容については、変更する事があります。
- eBASEstandard、eBASEjr.、eBASEserverはeBASE株式会社の登録商標です。
- Adobe Acrobat ReaderはAdobe Systems Incorporated(アドビシステムズ社)の商標です。
- その他本マニュアル記載の製品名および会社名はすべて各社の商標または登録商標です。 なお、本書では、TM、Rマークは明記しておりません。

【お問い合わせ先】

eBASEサポートセンター 住所:〒531-0072 大阪市北区豊崎5-4-9商業第2ビル2F 電話:06-6486-3915 FAX:06-6486-3956 eMail:support@ebase.co.jp URL:http://www.ebase.co.jp/ 受付時間:9:30~12:00、13:00~17:30(土日祝日および弊社休業日除く)